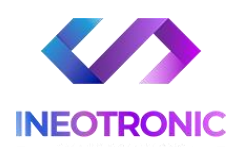

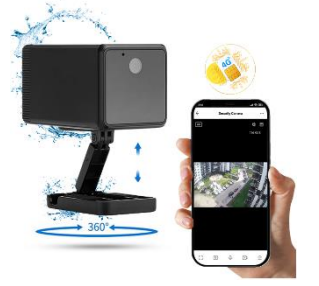

## INSTRUKCJA OBSŁUGI **KAMERA Z55 IR NA SIM**

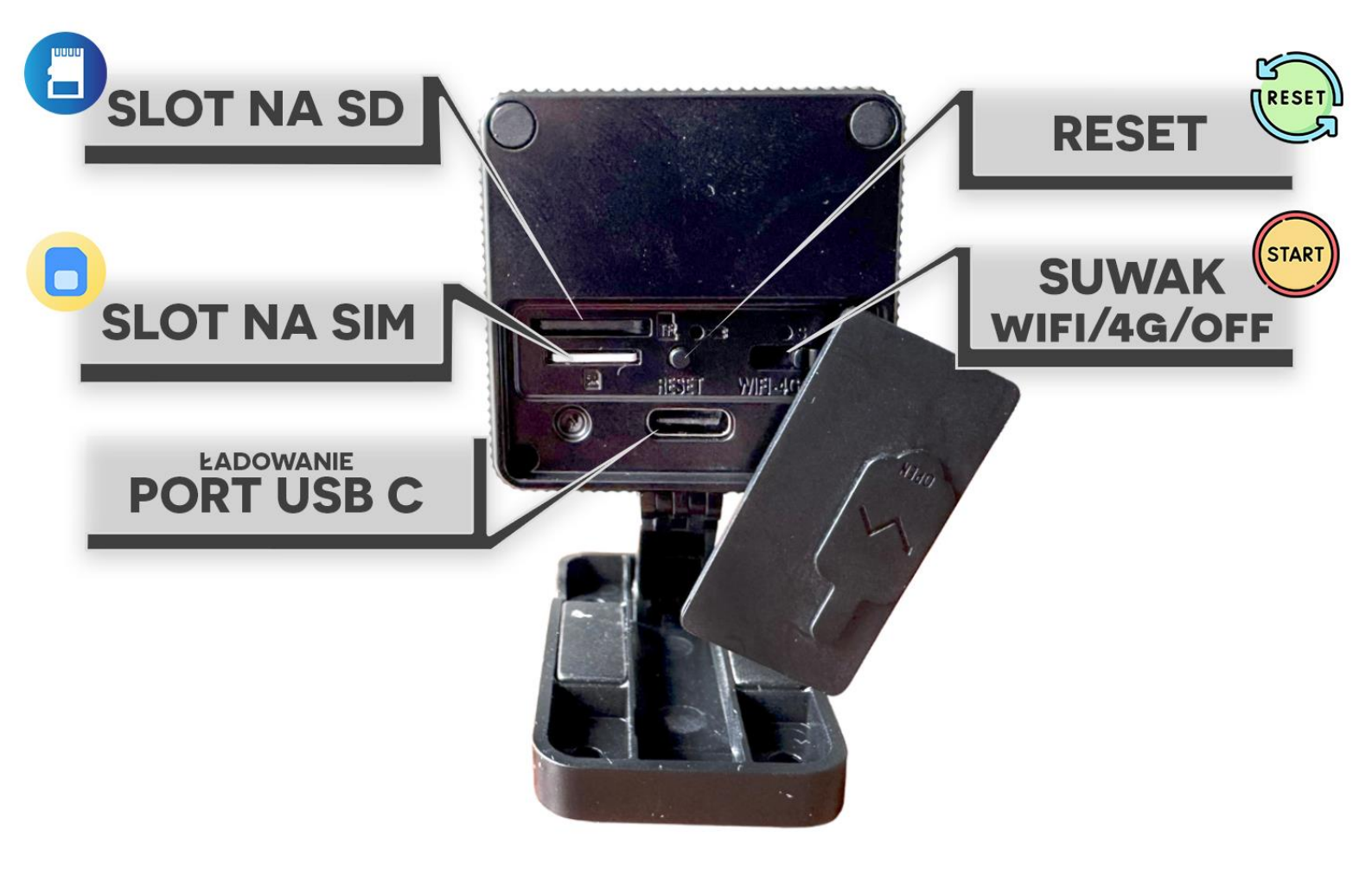

\*By dostać się do portów oraz suwaka do uruchomienia, należy delikatnie zdjąć gumkę, aby to zrobić, należy otworzyć gumkę od ładowania i pociągnąć ją mocniej do siebie, otworzy się wtedy cały dostęp do portów i przełącznika.

UWAGA! : PAMIĘTAJ BY DOKŁADNIE ZAMKNĄĆ I UŁOŻYĆ GUMKĘ PRZED UŻYCIEM ZEWNĘTRZNYM Najnowsze aktualizacje instrukcji czy filmów uzyskasz zawsze na naszej stronie <u>:</u> <u>KLIKNIJ BY SPRAWDZIĆ</u>

## I. Przed pierwszym użyciem:

- 1. Naładuj kamerę
- 2. Zasilanie Zalecamy naładować kamerę przed pierwszym użyciem, czas ładowania kamery to ok. 13h, aby naładować wystarczy podłączyć zasilanie do ładowarki przewodem USB do portu USB typ C.

Pamiętaj by ładować kamerę, gdy jest wyłączona ( suwak ON/OFF przesunięty w prawo )

- 3. Pobierz aplikację na swój telefon TUYA
- 4. Włóż kartę SIM Włóż kartę nanoSIM do slotu na SIM, slot znajduje się obok przycisku Reset, kartę trzeba docisnąć, aby był słyszalny klik. Kartę wkładamy wycięciem karty w stronę kamery (złotym chipem do góry)
- 5. Włącz Kamerę Suwakiem ON/OFF włącz kamerę, przesuń suwak w lewo i pozostaw go na środku!

Suwak na środku – **Tryb SIM 4G** Suwak maksymalnie w lewo – **Tryb Wi-Fi** – niedostępny w tym modelu

Uwaga: Kartę pamięci zalecamy włożyć na wyłączonej kamerze, kamera obsługuje karty od 8 do 128 GB microSD. Karta SD nie jest wymagana do uruchomienia kamery do podglądu na żywo.

**Film instruktażowy** – obejrzyj Film konfiguracyjny z dodania kamery do aplikacji <u>KLIKNIJ TU</u> \*jeżeli jest dostępny

## II. Szybki start – Łączenie przez kartę SIM:

 Włączanie / wyłączanie - aby uruchomić kamerę przesuń suwak ON/OFF w lewo (w stronę slotu na kartę SIM) <u>i pozostaw na środku</u>. Pełne uruchomienie kamery po włączeniu trwa ok. 1-2 minut. Kamera musi posiadać aktywną kartę SIM z połączeniem 4G/LTE, na module zaczną mrugać diody po poprawnym uruchomieniu oraz zasilaniu.

Aby wyłączyć kamerę należy przesunąć suwak ON/OFF w prawo

**2. Zainstaluj aplikację TUYA.** Aplikację dla systemu Android oraz iOS pobierzesz za darmo. Aby pobrać aplikację wyszukaj ją w Sklepie Play bądź AppStore.

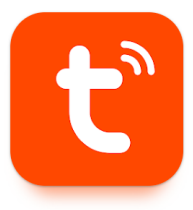

**Po pobraniu aplikacji należy ją włączyć** oraz <u>utworzyć konto</u>oraz zezwolić na wszystko\_o co prosi na starcie po jej uruchomieniu.

Brak zezwolenia spowoduje zablokowanie możliwości dodania kamery oraz konfiguracji.

### DODAWANIE KAMERY DO APLIKACJI

W celu dodania kamery i rozpoczęcia konfiguracji **naciśnij + ,** w następnym kroku **wybierz SKANUJ KOD QR** z dostępnych opcji:

Następnie ZESKANUJ KOD Z NAKLEJKI w celu przejścia do konfiguracji z aplikacją:

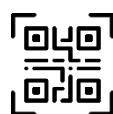

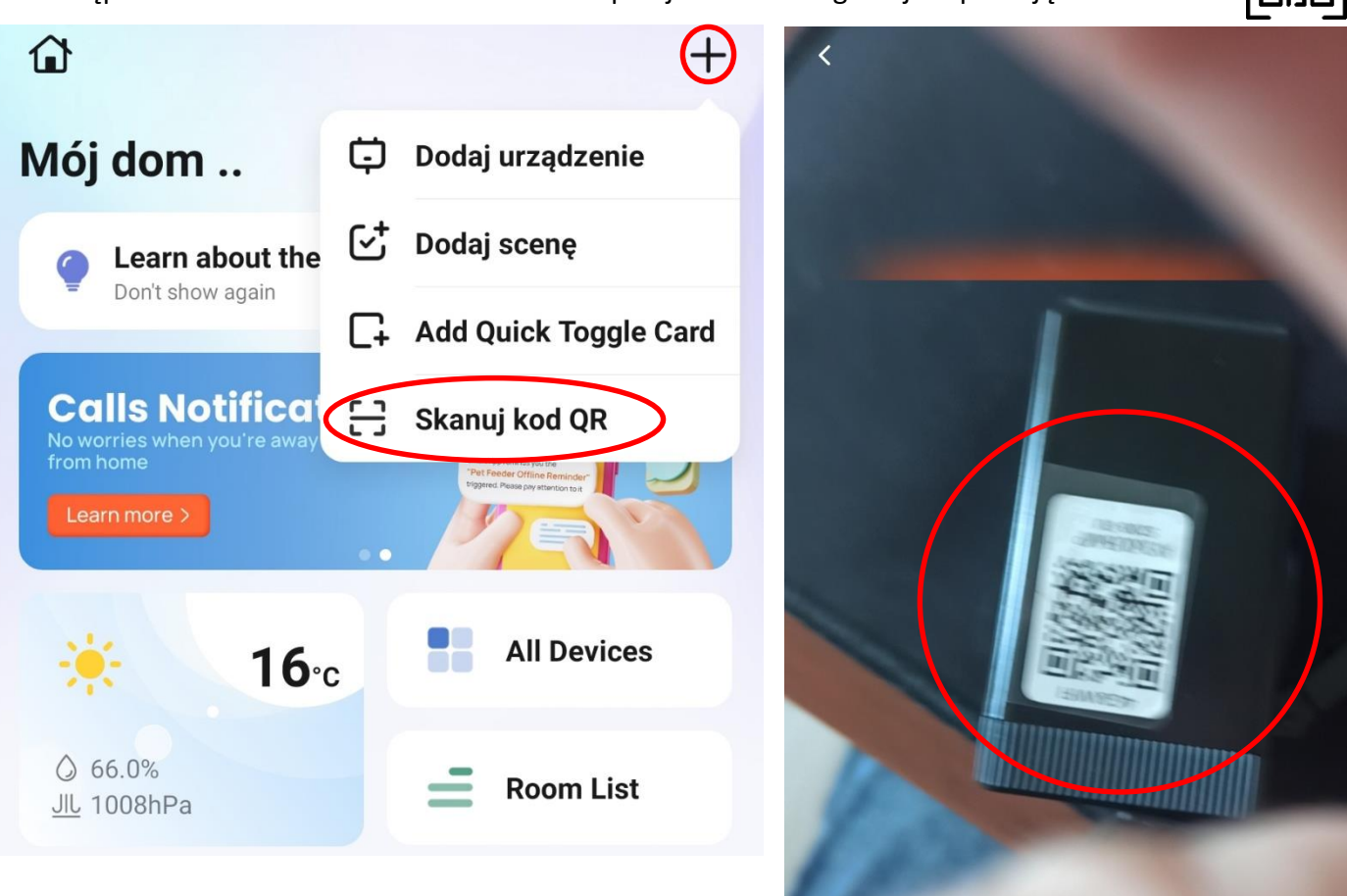

#### NAKLEJKA ZNAJDUJE SIĘ NA BOCZNEJ ŚCIANIE KAMERY

<u>\*Uwaga, zgubienie naklejki uniemożliwia wykonanie konfiguracji, również zgubienie naklejki</u> automatycznie uniemożliwia prawo do zwrotu

#### PO ZESKANOWANIU KODU:

<u>Rozpocznie się proces konfiguracji, w przypadku błędu, należy wyłączyć aplikację</u> <u>i uruchomić ponownie konfiguracje:</u>

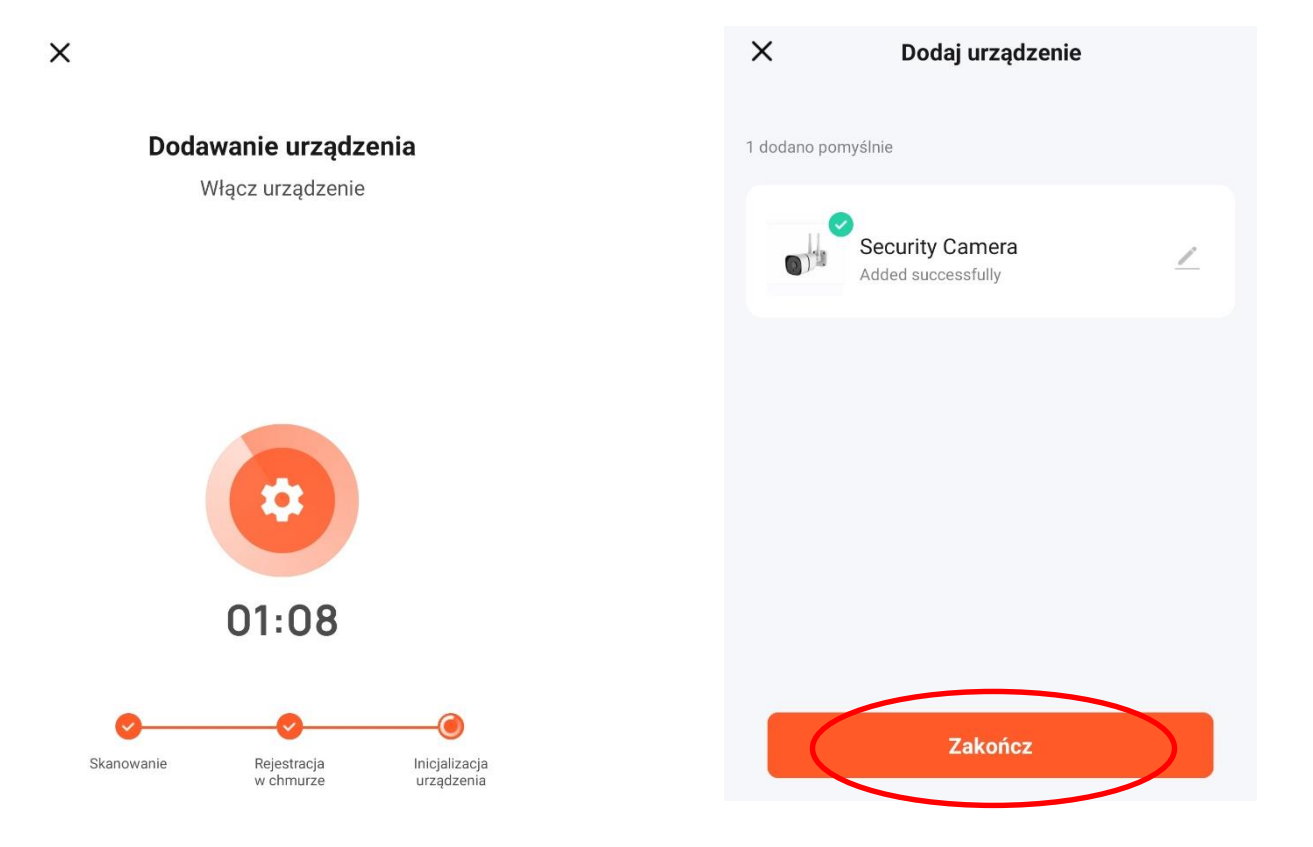

#### Wskazówki:

\*W przypadku błędu połączenia lub chęci zresetowania kamery do ustawień domyślnych naciśnij przycisk RESET i przytrzymaj go ok. 15 sekund.

<u>Reset znajduje się na module kamery</u>, powinien być wyczuwalny przycisk po jego kliknięciu i przytrzymaniu do 15 sekund.

**Proces resetowania trwa około 2 minut.** Po zresetowaniu można ponownie przejść do procesu konfiguracji sprzętu.

4

## PODGLĄD NA APLIKACJI:

HD – Zmiana jakości podglądu wideo - FHD lub SD
GŁOŚNIK – włączenie dźwięku w czasie rzeczywistym
3 KROPKI ( ... ) - WEJŚCIE DO USTAWIEŃ

#### FULL – Tryb pełno ekranowy

APARAT – Zrobienie stopklatki/zdjęcia
MIKROFON – Dwustronna komunikacja, gdy sprzęt posiada głośnik
WIDEO – rozpoczęcie rejestracji wideo na pamięć telefonu, zapis tego co widzimy na ekranie

STRZAŁKA W DÓŁ – ROZWINIĘCIE FUNKCJI

PLAYBACK – DOSTĘP DO ZAPISÓW NA KARCIE SD GALLERY – DOSTĘP DO GALERI ZDJĘĆ/WIDEO THEME COLOR – ZMIANA KOLORU APLIKACJI NIGHT MODE - URUCHOMIENIE DIOD IR / WŁ MANUALNE LUB AUTOMAT MOTION DETECTION – AKTYWACJA FUNKCJI DETEKCJI RUCHU

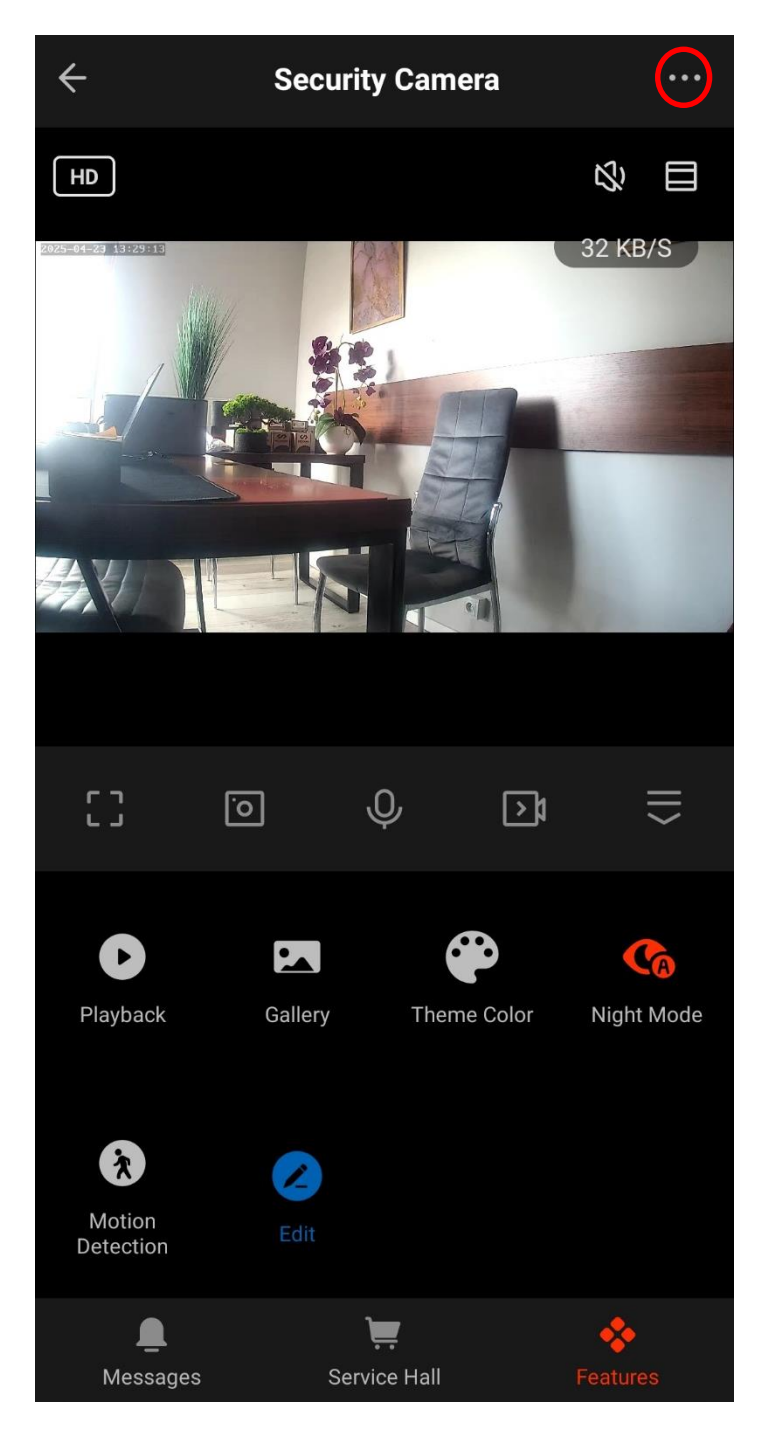

## ZAPIS NA KARTĘ PAMIĘCI ORAZ DETEKCJA RUCHU

#### ZAPIS NA KARTĘ:

**Wybierz opcję (...)** znajdującego się w górnym rogu w celu przejścia do ustawień kamery, następnie z dostępnych w menu opcji **wybierz opcje USTAWIENIA NAGRYWANIA** 

| Zaawansowane ustawienia                                                |  |                                         |                                |
|------------------------------------------------------------------------|--|-----------------------------------------|--------------------------------|
| Ustawienia wykrywania alarmu<br>Turn on the alarm switch, and when the |  | ← Ustawienia nagrywania                 |                                |
| device detects a moving object, an alarm                               |  |                                         |                                |
| Pamięć masowa                                                          |  | Przełącznik nagrywania na karcie SD 🛛 💦 |                                |
| Ustawienia karty SD                                                    |  |                                         |                                |
| Recording                                                              |  | Tryb nagrywania                         | Nagrywanie ciągłe $ ightarrow$ |
| Ustawienia nagrywania                                                  |  | Harmonogram                             | >                              |
| Device Settings                                                        |  |                                         |                                |
| Device Review                                                          |  |                                         |                                |
| Powiadomienie offline                                                  |  |                                         |                                |
| General Settings                                                       |  |                                         |                                |
| FAQ i opinie                                                           |  |                                         |                                |
| Usuń urządzenie                                                        |  |                                         |                                |
|                                                                        |  |                                         |                                |

Aby włączyć tryb nagrywania przesuń suwak na ON:

TRYB NAGRYWANIA – WYBIERZ TRYB ZAPISU

- NAGRYWANIE CIĄGŁE ZAPIS CAŁY CZAS
- NAGRYWANIE ZDARZENIA ZAPIS NA DETKCJU RUCHU

#### HARMONGORAM – USTAWIENIA CZASU ZAŁACZANIA FUNKCJI ZAPISU NA KARTĘ SD

\* funkcja nie wymaga ustawienia

#### URUCHOMIENIE POWIADOMIEŃ O RUCHU:

**Wybierz opcję (...)** znajdującego się w górnym rogu w celu przejścia do ustawień kamery, następnie z dostępnych w menu opcji **wybierz opcje USTAWIENIA WYKRYWANIA ALARMU** 

| Zaawansowane ustawienia                                                                                            |   | ← Ustawienia wykrywania alarmu |           |
|----------------------------------------------------------------------------------------------------|---|--------------------------------|-----------|
| Ustawienia wykrywania alarmu<br>Turn on the alarm switch, and when the<br>device detects a moving object, an alarm | > | Wykrywanie                     |           |
| Pamięć masowa                                                                                                    |   | Przełącznik wykrywania ruchu   |           |
| Ustawienia karty SD                                                                                                |   | Czułość                        | Średnia > |
| Recording<br>Ustawienia nagrywania                                                                                 |   | Ustawienia alarmu              |           |
|                                                                                                    |   | Harmonogram                    | >         |
| Device Settings                                                                                                    |   |                                |           |
| Device Review                                                                                                    |   |                                |           |
| Powiadomienie offline                                                                                              |   |                                |           |
| General Settings                                                                                                   |   |                                |           |
| FAQ i opinie                                                                                                    |   |                                |           |
| Usuń urządzenie                                                                                                    |   |                                |           |

Aby włączyć tryb przesuń suwak na ON: CZUŁOŚĆ – WYBIERZ CZUŁOŚĆ DETEKCJI - NISKA

- ŚREDNIA ZALECANA
- WYSOKA

HARMONGORAM – USTAWIENIA CZASU ZAŁACZANIA FUNKCJI AKTYWNEJ DETEKCJI

\* funkcja nie wymaga ustawienia

#### POBIERANIE PLIKÓW ZDALNIE Z KARTY SD

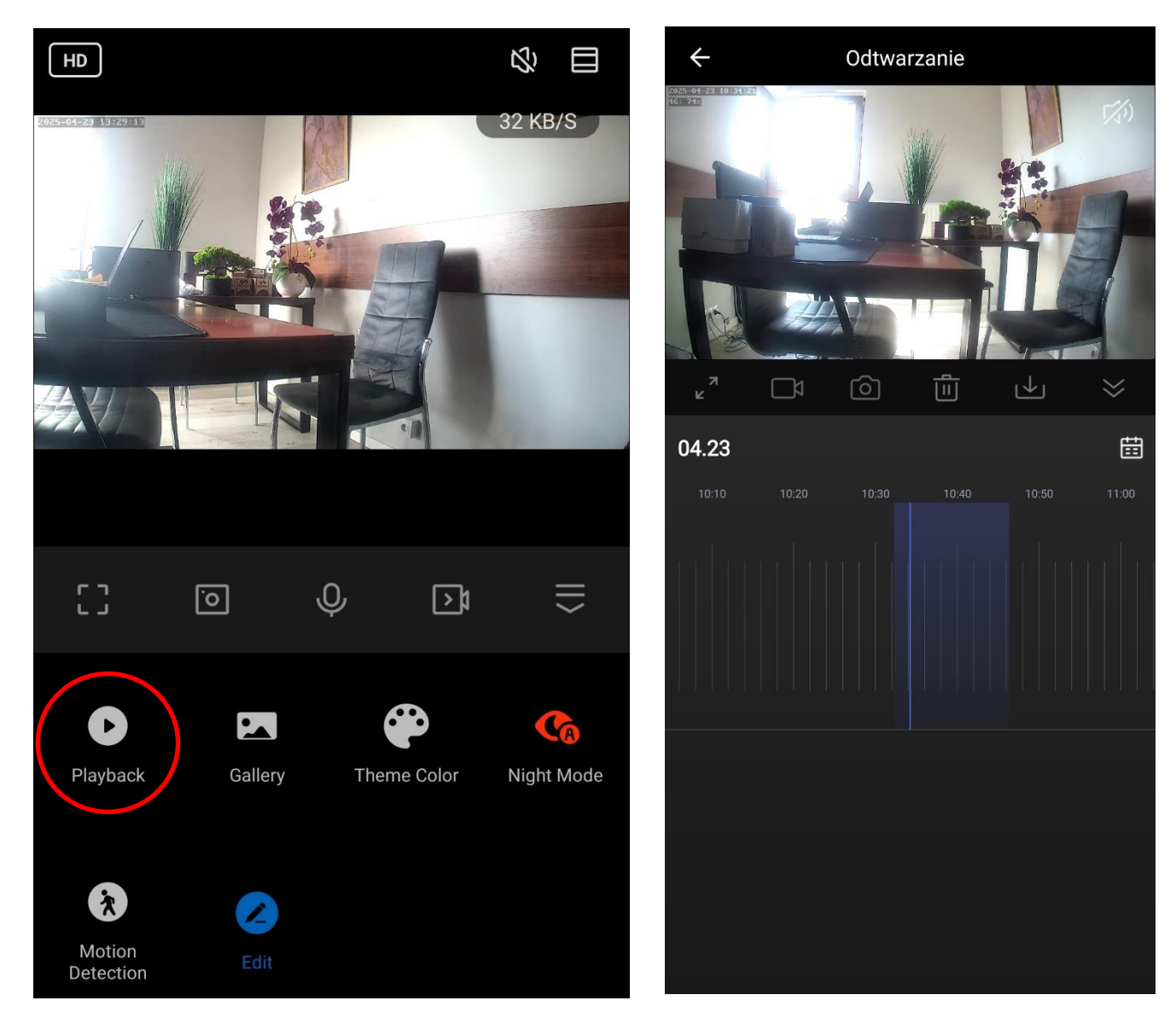

W menu należy wybrać opcję PLAYBACK, aplikacja otworzy tzw. LINIE CZASU, na danej linii będzie oznaczony czas nagranego wideo względem dnia i godziny.

Aby pobrać plik **należy kliknąć ikonę pobierania** i zaznaczyć fragment na linii jaki chcemy pobrać, gdy zostanie wybrana należy **kliknąć ikonę na dole z napisem DONWLOAD.** 

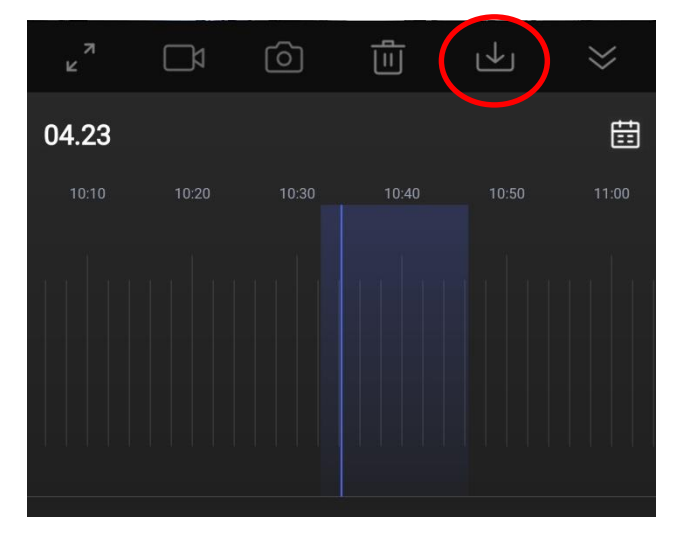

Plik zostanie zapisany na pamięć telefonu

Pliki nagrane na kartę pamięci można odtworzyć również poprzez podłączenie karty SD do komputera.

Pliki zarejestrowane podczas **obserwacji na żywo WIDEO | FOTO** znajdują się w tym miejscu: **GALLERY** 

# ŁĄCZENIE KAMERY W OPCJI WI-FI – ( opcjonalne, gdy tryb dostępny w modelu kamery – dana wersja nie posiada )

**Przesuń suwak On/Off maksymalnie w lewo** w kierunku slotu karty SIM, odczekaj ok. 3 minut, na wytworzenie sieci Wi-Fi kamery. <u>Kamera działa z sieciami jedynie 2,4 ghz.</u>

Następnie przytrzymaj przycisk RESET przez 5-8s , w ciągu kilku minut powinna wytworzyć się sieć Wi-Fi.

Proces konfiguracji dostępny w instrukcji dostępnej w tym miejscu: Kliknij by sprawdzić

Pamiętaj by wyjąć kartę SIM w momencie przełączenia pracy w tryb Wi-Fi.

#### UWAGA: ZGUBIENIE NAKLEJKI Z KODEM QR KAMERY UNIEMOŻLIWI KONFIGURACJĘ SPRZĘTU, RÓWNIEŻ BRAK NAKLEJKI JEST JEDNOZNACZNYM BRAKIEM OPCJI ZWROTU TOWARU

#### **ROZWIĄZYWANIE PROBLEMÓW**

W sytuacji problemów technicznych prosimy wykonać następujące elementy:

- Zresetuj telefon i wyłącz aplikację wszystkie działające w tle

- Sprawdź czy podczas konfiguracji masz dostęp do internetu na telefonie tj. 4G/LTE/5G czy Wi-Fi

- Zrestartuj kamerę przyciskiem RESET przez 15 s
- Zrestartuj telefon
- Zezwól aplikacji na wszystkie elementy o które prosi podczas 1 uruchomienia

- Sprawdź czy suwak na kamerze, przesunięty jest w odpowiedniej konfiguracji, na środek w przypadku SIM

- Skontaktuj się z nami mailowo lub przez czat

#### Informacja dla użytkowników o pozbywaniu się urządzeń elektrycznych i elektronicznych, baterii i akumulatorów (gospodarstwo domowe).

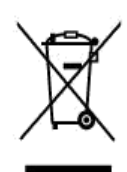

Przedstawiony symbol umieszczony na produktach lub dołączonej do nich dokumentacji informuje, że niesprawnych urządzeń elektrycznych lub elektronicznych nie można wyrzucać razem z odpadami gospodarczymi. Prawidłowe postępowanie w razie konieczności pozbycia się urządzeń elektrycznych lub elektronicznych, utylizacji, powtórnego użycia lub odzysku podzespołów polega na przekazaniu urządzenia do wyspecjaliz owanego punktu zbiórki, gdzie będzie przyjęte bezpłatnie. W niektórych krajach produkt można oddać lokalnemu dystrybutorowi podczas zakupu innego urządzenia.

Prawidłowa utylizacja urządzenia umożliwia zachowanie cennych zasobów i uniknięcie negatywnego wpływu na zdrowie i środowisko, które może być zagrożone przez nieodpowiednie postępowanie z odpadami.Szczegółowe informacje o najbliższym punkcie zbiórki można uzyskać u władz lokalnych. Nieprawidłowa utylizacja odpadów zagrożona jest karami przewidzianymi w odpowiednich przepisach lokalnych.

#### Użytkownicy biznesowi w krajach Unii Europejskiej

W razie konieczności pozbycia się urządzeń elektrycznych lub elektronicznych, prosimy skontaktować się z najbliższym punktem sprzedaży lub z dostawcą, którzy udzielą dodatkowych informacji.

#### Pozbywanie się odpadów w krajach poza Unią Europejską

Taki symbol jest ważny tylko w Unii Europejskej. W razie potrzeby pozbycia się niniejszego produktu prosimy skontaktować się z lokalnymi władzami lub ze sprzedawcą celem uzyskania informacji o prawidłowym sposobie postępowania.

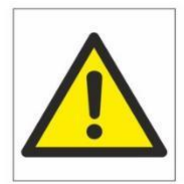

## Zalecenia bezpieczeństwa i ostrzeżenia.

- Należy chronić urządzenie przed działaniem promieni słonecznych, wysoką temperaturą, wilgocią czy wodą. Wymienione czynniki mogą być przyczyną zmniejszenia wydajności urządzenia jak również doprowadziĆ do jego uszkodzenia.
- 2. Nie należy zdejmować obudowy urządzenia ani umieszczać w niej przedmiotów.
- 3. Nie należy używać siły ani przedmiotów mogących doprowadzić do uszkodzenia urządzenia.
- 4. Należy używać dedykowanego źródła zasilania. Stosowanie nieodpowiedniego zasilania może być przyczyną uszkodzenia sprzętu.
- 5. Nie należy podejmować prób samodzielnych napraw. W przypadku stwierdzenia usterki należy skontaktować się z autoryzowanym serwisem.
- 6. Urządzenia powinny być instalowanie w miejscach zapewniających ich odpowiednią wentylację,
- 7. Należy unikać kontaktu z substancjami oleistymi, parą wodną czy innymi zabrudzeniami. Jeżeli produkt będzie miał kontakt z wodą należy niezwłocznie odłączyć go z prądu zachowując należytą ostrożność;
- 8. Szczegółowe warunki ograniczonej gwarancji, jak i okresu jej trwania, znajdują się na stronie internetowej dystrybutora.
- 9. Firma Nexus SP.Z.O.O zapewnia profesjonalną pomoc techniczną związaną z oferowanymi przez siebie urządzeniami, a także serwis gwarancyjny i pogwarancyjny.
- Wszelkie testy i naprawy powinny być wykonywane przez wykwalifikowanych personel. Producent nie ponosi odpowiedzialności za wszelkie szkody, powstale przez nieautoryzowane przeróbki lub naprawy a takie działanie grozi utratą gwarancji.
- **11.** Urządzenie powinno być przechowywane oraz transportowane w oryginalnym opakowaniu zapewniającym odpowiednią ochronnę przed wstrząsami mechanicznymi.
- 12. Urządzenie zostało zaprojektowane i wyprodukowane z najwyższą starannością o bezpieczeństwo osób instalujących i użytkujących. Dla zapewnienia bezpieczeństwa pracy, należy stosować się do wszelkich wskazań zawartych w tej instrukcji, jak i instrukcjach obsługi urządzeń towarzyszących (np. komputera PC)

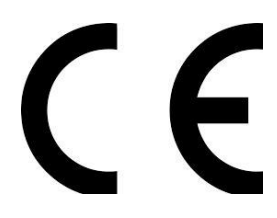

Deklaracja zgodności UE

Ten produkt oraz –jeśli ma to zastosowanie –dostarczane z nim akcesoria są oznaczone znakiem "CE", co oznacza spełnianie wymagań obowiązujących zharmonizowanych norm europejskich, wymienionych w dyrektywie elektromagnetycznej.